BTVスマホ モバイルネットーワーク設定情報(重要)

この度はBTVスマホにお申込みいただき誠にありがとうございます。 お客様でご準備いただいた通信端末でモバイルネットワークを設定する場合に ご利用ください。

--設定手順--

Android端末をお使いの方

①通信端末の電源を切ったうえでSIMカードを端末へ取付け、再度電源を入れます。 ※詳しい取付方法は、ご利用になる通信端末の取扱説明書をご確認ください。

②ご利用の通信端末のAPN設定画面で、以下の設定項目を入力してください。 例:[設定]→[その他]→[モバイルネットワーク]→[アクセスポイント名]→アクセスポイント名の新規作成

| ネットーワーク名 | お客様の任意(例:btvスマホ) |
|----------|------------------|
| APN(接続先) | vmobile.jp       |
| 認証タイプ    | PAPまたはCHAP       |

iOS端末をお使いの方

BTVのホームページに、APN設定を行うための構成プロファイルをご用意しております。 お持ちのiOS端末をWi-Fiなどでインターネットに接続し、BTVホームページ内に掲載している 「iOS搭載端末をお使いのお客さまへ」のページからAPN構成プロファイルをダウンロードしてく ださい。必ずSafariを使ってインターネットに接続してください。